## Training

Das ISC bietet die Möglichkeit zur Verwaltung des Trainings an. Auch die teilnehmende Person kann zur Verwaltung des Trainings beitragen, indem sie sich vom Training abmeldet.

- Voraussetzung
- Abmelden vom Training
- Zurücknahme der Abmeldung

## Voraussetzung

- Ein DLRG-Account wurde angelegt.
- Die Trainingsgruppe wurde angelegt.
- Die teilnehmende Person wurde zur Trainingsgruppe hinzugefügt.
- Eine Person wurde zur Leitung des Trainings hinzugefügt und benutzt die Trainer-App.

## Abmelden vom Training

Zur Abmeldung vom Training sind folgende Schritte erforderlich:

1. Anmeldung beim ISC, unter dlrg.net, mit dem eigenen DLRG-Account.

2. Öffnen von "Mein Training".

3. Öffnen von "Meine Gruppen", falls nicht bereits geöffnet.

4. Auswahl der Trainingsgruppe durch Anklicken

5. Wechsel auf den Tab/Reiter "An-/Abwesenheit"

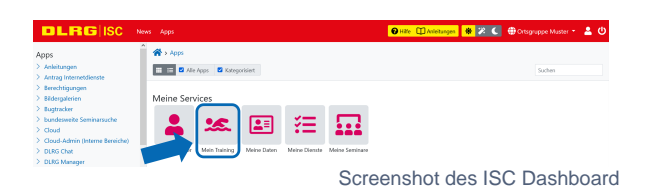

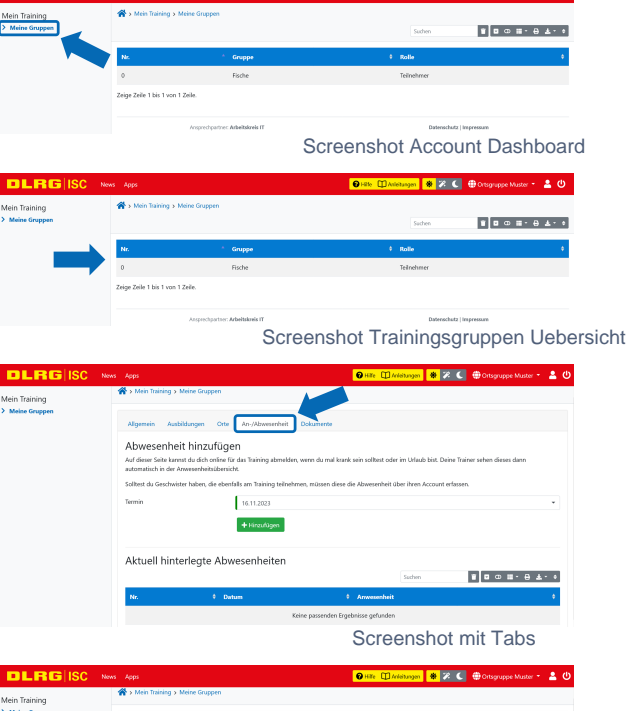

6. Auswahl des Termins (1) und bestätigen (2)

7. Abmeldung beim ISC

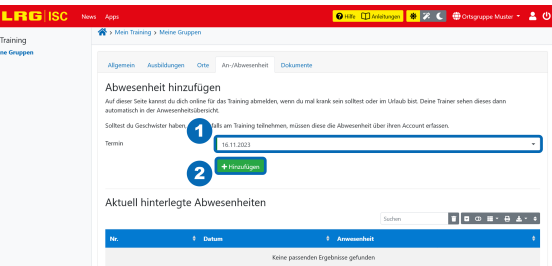

Screenshot der Abmeldung

## Zurücknahme der Abmeldung

Die Zurücknahme eines falschen Termins erfolgt durch das Anklicken von diesem.